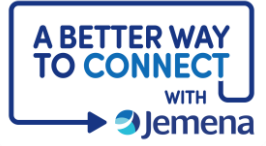

## **My Portal Cheat Sheet**

## Navigation

| Step                                                                                                    | Screenshot                                                                                                    |
|----------------------------------------------------------------------------------------------------|----------------------------------------------------------------------------------------------------|
| 1. First, log in to your<br>account.                                                                                                    | Improve the the second second seco |
| 2. Once you're logged in, the application dashboard will appear.                                                                                                |                                                                                                    |
| 3. Click the <b>Applications</b> tab<br>to view your requests or<br>the <b>Properties</b> tab to view<br>electricity consumption<br>for your linked properties. | Legender       Preparties         Legender       Preparties                                                                                                    |

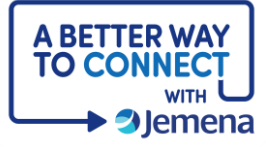

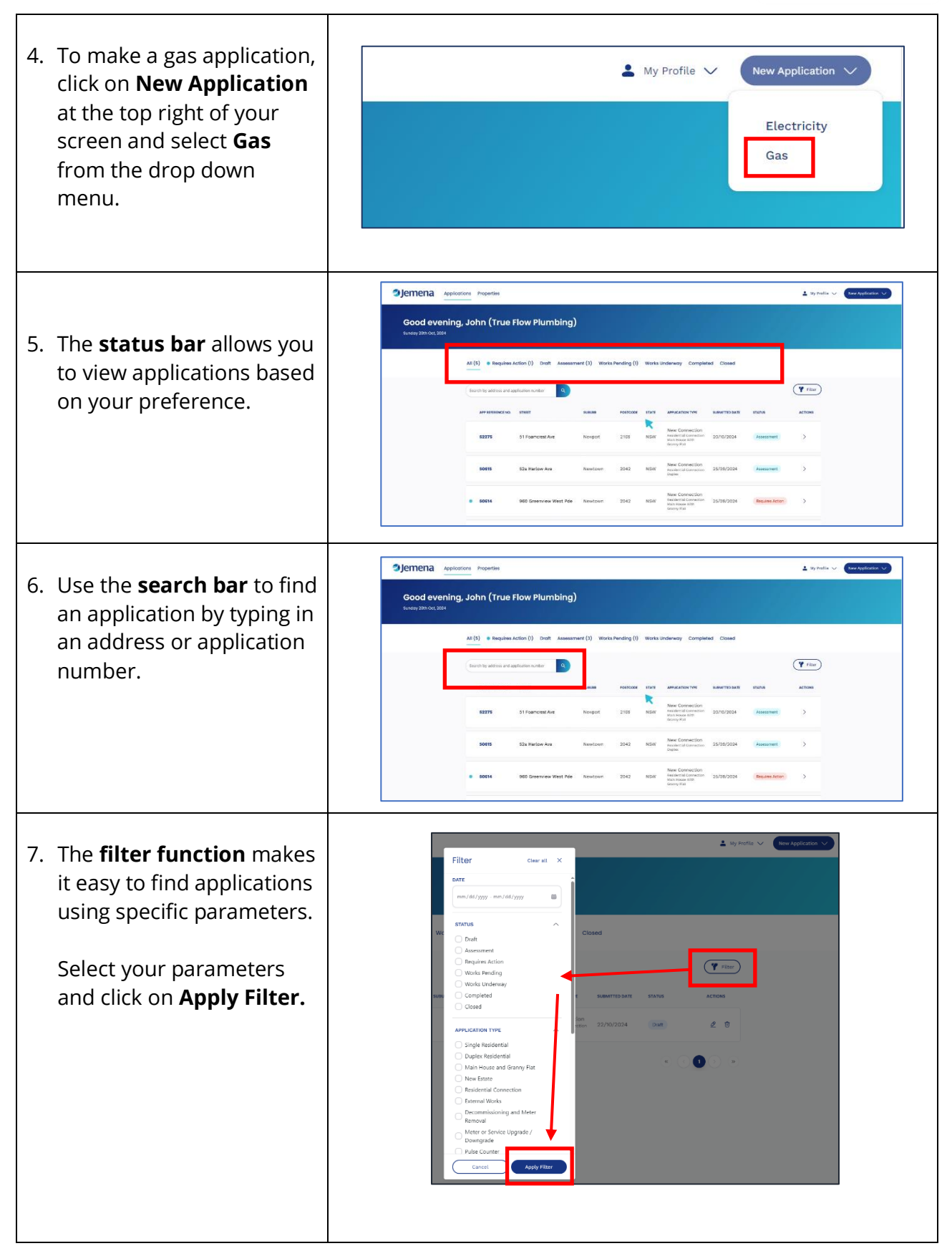

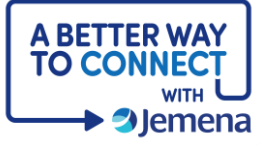

| <ul> <li>8. To view an application,<br/>simply click on the right<br/>arrow icon next to the<br/>application.</li> <li>You can check details and<br/>progress on the left side,<br/>and use the message<br/>function on the right side<br/>to contact us.</li> </ul> | <complex-block><complex-block><complex-block><complex-block></complex-block></complex-block></complex-block></complex-block>                                                                                                    |
|----------------------------------------------------------------------------------------------------|----------------------------------------------------------------------------------------------------|
|                                                                                                    | Image: Section Details         Image: Application Details         Image: Application Details         Image: |
| 9. Select <b>My Profile</b> on the<br>top right to manage your<br>account details and log<br>out.                                                                                                    | My Profile V<br>New Application V<br>Johnsmithtrueflowplumbing@gmail.com<br>Manage Profile<br>Log Out                                                                                                    |